#### HOW TO PRINT MY LICENSE

For Technical and Non-Technical Issues Contact ATL311.com or 404-546-0311 to create a case.

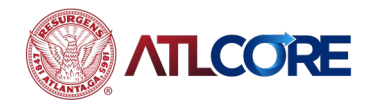

Rev 12/2023

### HOW TO PRINT MY LICENSE

| Dash | board Hor        | Home Before You Get Started |                     | Apply (NEW Business) | Renew | My Work | ay Invoices | Мар | Search <b>Q</b> | Calendar 🧿 |
|------|------------------|-----------------------------|---------------------|----------------------|-------|---------|-------------|-----|-----------------|------------|
|      | ALL Appli        |                             |                     |                      |       |         |             |     |                 |            |
| I    | My Permits       |                             |                     |                      |       |         |             |     |                 |            |
|      |                  |                             |                     |                      |       |         |             |     |                 |            |
|      | Attent           | on                          | Pending             | Active               | D     | raft    | Recent      |     |                 |            |
|      | 2                |                             | 1                   | 1                    | (     | 0       | 0           |     |                 |            |
|      | Arrest Arrelia   |                             |                     |                      |       |         |             |     |                 |            |
|      | Assembly Applica | u. 1                        | Assembly and Outd 1 | Assembly Applicab 1  |       |         |             |     |                 |            |
|      | Assembly and Oc  | 1 I                         |                     |                      |       |         |             |     |                 |            |
|      |                  |                             |                     |                      |       |         |             |     |                 |            |

View My Permits

| My Inspections |                    |           | My Invoices |                    |              |             |  |
|----------------|--------------------|-----------|-------------|--------------------|--------------|-------------|--|
|                | Requested          | Scheduled | Closed      | Current<br>5       | \$388,499.50 | Add To Cart |  |
|                | 0                  | 0         | 0           | Past Due<br>O      | \$0.00       |             |  |
|                |                    |           |             | Total<br>5         | \$388,499.50 | Add To Cart |  |
| • •            | iew My Inspections |           |             | • View My Invoices |              |             |  |

My Licenses

TLCORE

| Expired                                                                    | Expires in 247                                                           | Draft<br>1            |  |  |  |  |  |
|----------------------------------------------------------------------------|--------------------------------------------------------------------------|-----------------------|--|--|--|--|--|
| Betty Rubble Playground<br>No. GBL-0321-01703<br>Type General Business Lic | Mattie Information Co<br>No. GBL-0321-01680<br>Type General Business Lic | Business License Re 1 |  |  |  |  |  |
| Renew                                                                      |                                                                          |                       |  |  |  |  |  |

From your **Dashboard**, navigate to **MY LICENSES** or **My Work**.

 From Dashboard click View My License or from My Work click My LICENSES to view a list of all your business licenses.

# HOW TO PRINT MY LICENSE (cont'd)

| Das | hboard     | Home    | Before Yo | ou Get Started            | Apply (NEW Bus | siness) Renew                        | My Work       | Pay Invoice | s Map Sea                               | arch <b>Q</b> | Calendar 🧿 | )       |
|-----|------------|---------|-----------|---------------------------|----------------|--------------------------------------|---------------|-------------|-----------------------------------------|---------------|------------|---------|
|     | My Work    |         |           |                           |                |                                      |               |             |                                         |               |            |         |
|     | MY INV     | OICES   | MY PERM   | MY LICE                   | INSES          |                                      |               |             |                                         |               |            |         |
|     | Search     |         |           |                           |                |                                      |               |             |                                         |               | Q          |         |
|     |            |         |           |                           |                |                                      |               |             |                                         |               | Export to  | o Excel |
|     | License Nu | umber   | Renew     | Name <b>T</b>             | DBA T          | Address                              | <b>▼</b> s    | Status 🔻    | Туре                                    | T             | Applied    | T       |
|     | AE-00109   | 6-2021  |           | Mattie Flowers            |                | 300, Stop St 300 U<br>Atlanta, 30303 | Unit: Stop St | Submitted   | Adult Entertainme<br>Entertainer / Danc | ent -<br>cer  | 04/02/2021 |         |
|     | CRC-0421   | L-01741 |           | Korra's Insurance<br>form |                | 1234 ARKWRIGH<br>Atlanta, GA         | IT PL SE      | Fees Due    | Dance Hall - Adult                      | :             | 04/01/2021 |         |
| C   | GBL-0321   | -01680  |           | Mattie<br>Information Co  |                | 300 300, Stop St /<br>30303          | Atlanta, I    | ssued       | General Business L<br>Information       | License -     | 03/30/2021 |         |

- 1. Click the license you choose to print.
- 2. Note the status should be **ISSUED**.

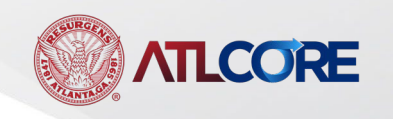

## HOW TO PRINT MY LICENSE (cont'd)

My Work Today's Inspections Map Pay Invoices Search Q Calendar 🧿 Dashboard Home Apply License Number: GBL-0321-01680 License Details | Tab Elements | Main Menu License Details License Type: **General Business** District: Applied Date: 03/30/2021 License - Information Account Number: Coley, Cassandra Period Start Date: 04/21/2021 Issued By: 12/31/2021 Status: Issued Expiration Date: Description: Information co Business Locations Fees Inspections Attachments Contacts Classifications More Info Business Next Tab License Details Main Menu **Business** DBA: Company Name: Mattie Information Open Date: Co Submitted Closed Date: Company Type: Sole Proprietorship Status: Last Audit Date: District:

- 1. Click the print icon in the top right corner to print license.
- 2. Your license will load.
- 3. Select your printer icon to print.

#### For Technical and Non-Technical Issues

TLCORE

Contact ATL311.com or 404-546-0311 to create a case.